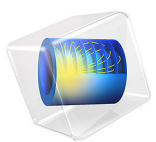

# Dynamic Wall Heat Exchanger

# Introduction

The dynamic wall heat exchanger aims to improve heat transfer in small scale heat exchangers and to reduce pressure drop by using a dynamic wall with an oscillating wave shape. The model is inspired from Ref. 1.

Such deformations of the fluid domain induce mixing of the fluid and reduce the formation of thermal boundary layers. Hence, they increase heat transfer between the walls and the fluid. In addition, the wave shaped deformation induces a pumping effect similar to a peristaltic pumping which compensates the pressure losses.

# Model Definition

Figure 1 shows the geometry of the heat flux in a static configuration with a flat upper wall. Water is heated as it flows from the inlet to the outlet due to a heat flux at the bottom side of the heat sink. The delivered heat rate at the bottom boundary is set to 125 W.

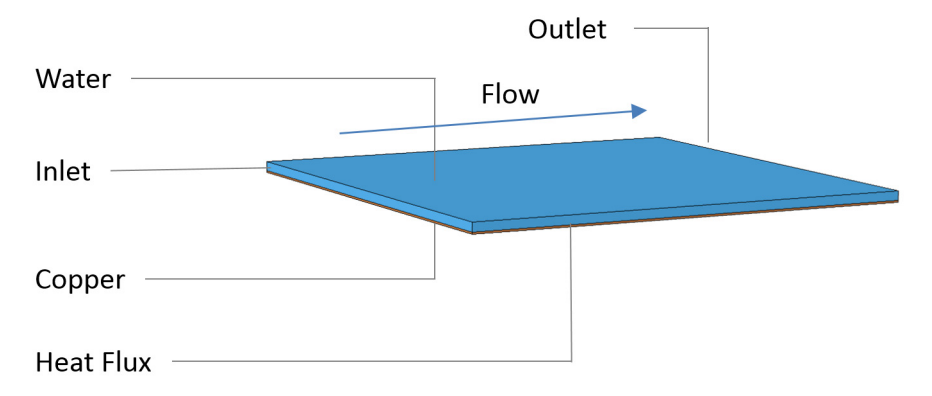

Figure 1: Geometry and operating conditions of the heat exchanger.

The upper wall of the dynamic wall heat exchanger is deformed to obtained a transient oscillating shape. The upper wall displacement, u, is defined by

$$u = AY f_X(X) \sin\left(2\pi \left(-tf + X\frac{N}{L}\right)\right) f_t(t)$$
(1)

where:

- X and Y are the space coordinates on the material frame
- *t* is the time variable
- A is the ratio of oscillation amplitude to channel height

#### 2 | DYNAMIC WALL HEAT EXCHANGER

- $f_X(X)$  gives the normalized amplitude of the spatial oscillations in the X direction
- $f_t(t)$  is the normalized amplitude of the oscillations as a function of time and included a smooth starting effect
- N is the number of waves in the channel length direction
- *L* is the channel length
- *f* is the oscillation frequency

Figure 2 shows the shape of the oscillating wall in a cross section parallel to the flow direction after the starting effect.

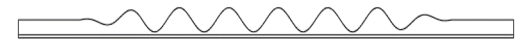

Figure 2: Oscillating shape of the wall heat exchanger.

# Results

In a first step, the performances of the heat exchanger are evaluated for a static configuration. A stationary analysis is computed with no displacement of the upper channel wall.

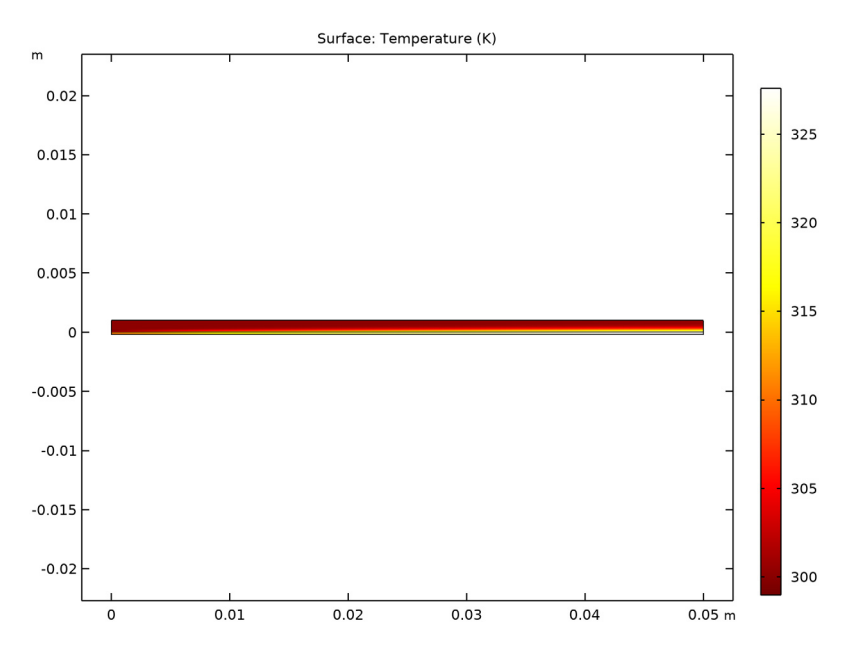

Figure 3: Temperature distribution in the static heat exchanger.

Figure 3 shows the temperature distribution in the channel in stationary regime where the mass flow rate is 5.5 g/s.

The overall heat transfer coefficient of the heat exchanger is defined as

$$h = \frac{P_0}{\overline{T}_{\text{wall}} - \overline{T}_{\text{channel}}} \tag{2}$$

and evaluates to about 2,900 W/m<sup>2</sup> in this application.

Then, a time dependent analysis is performed where the upper wall displacement is prescribed according to Equation 2, using an oscillation amplitude of 90%. The average outlet temperature and the mass flow rate is monitored during the simulation using probes. As shown in Figure 4, a pseudo-periodic regime is reached after 0.6 s.

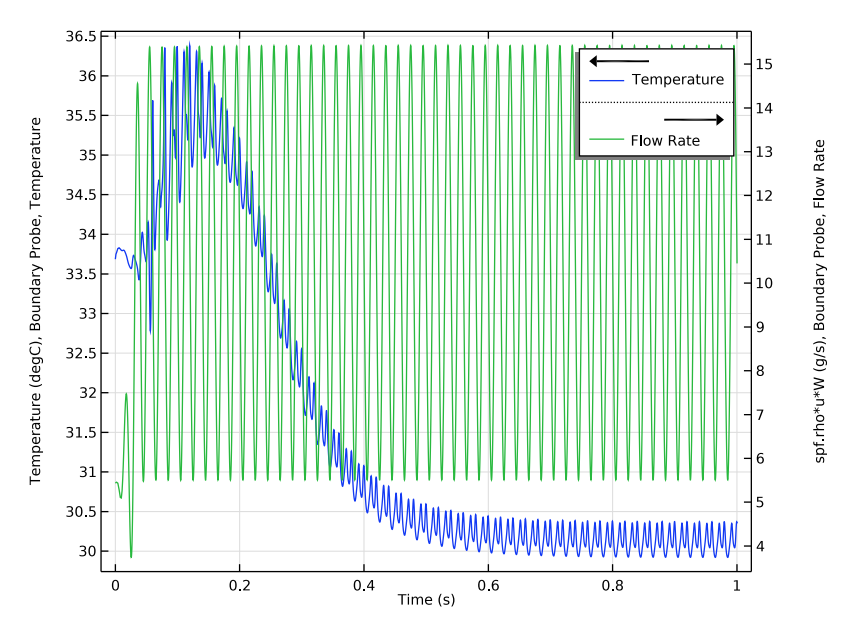

Figure 4: Flow rate and outlet temperature variations during the simulation.

As expected, the flow rate increases compared to the static case. The average value over the last period is 10.5 g/s, which is close to twice higher than in the static case.

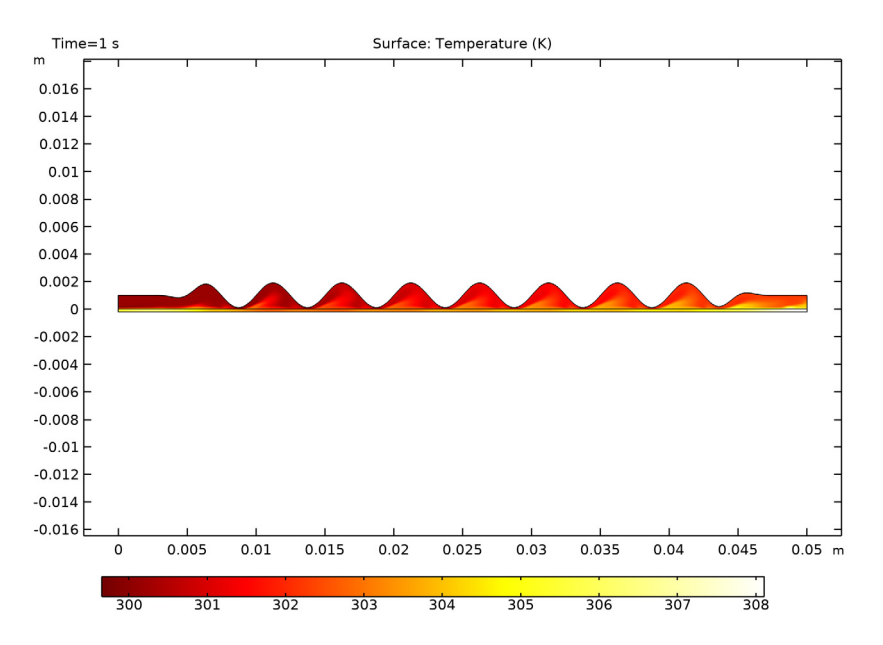

Figure 5 shows the temperature profile in the dynamic wall heat exchanger at time 0.6 s.

Figure 5: Temperature distribution in the dynamic wall heat exchanger.

Finally, the global heat transfer coefficient is estimated using a time average over the last period

$$\langle h \rangle = \langle \frac{P_0}{\overline{T}_{\text{wall}} - \overline{T}_{\text{channel}}} \rangle$$
 (3)

Again, the use of a dynamic wall improves the overall heat rate, equal to  $19,000 \text{ W/m}^2$  with an oscillation amplitude of 90%.

## Reference

1. P. Kumar, K. Schmidmayer, F. Topin, and M. Miscevic, "Heat transfer enhancement by dynamic corrugated heat exchanger wall: Numerical study," *Journal of Physics: Conference Series*, vol. 745, 2016.

**Application Library path:** Heat\_Transfer\_Module/Heat\_Exchangers/ dynamic\_wall\_heat\_exchanger

# Modeling Instructions

From the File menu, choose New.

## NEW

In the New window, click 🙆 Model Wizard.

## MODEL WIZARD

- I In the Model Wizard window, click **2**D.
- 2 In the Select Physics tree, select Heat Transfer>Conjugate Heat Transfer>Laminar Flow.
- 3 Click Add.
- 4 Click  $\bigcirc$  Study.
- 5 In the Select Study tree, select General Studies>Stationary.
- 6 Click 🗹 Done.

## **GLOBAL DEFINITIONS**

## Parameters 1

- I In the Model Builder window, under Global Definitions click Parameters I.
- 2 In the Settings window for Parameters, locate the Parameters section.
- 3 Click 📂 Load from File.
- **4** Browse to the model's Application Libraries folder and double-click the file dynamic\_wall\_heat\_exchanger\_parameters.txt.

## GEOMETRY I

The first domain corresponds to the water channel.

## Rectangle 1 (r1)

- I In the Geometry toolbar, click Rectangle.
- 2 In the Settings window for Rectangle, locate the Size and Shape section.
- **3** In the **Width** text field, type L.
- 4 In the **Height** text field, type H.
- 6 | DYNAMIC WALL HEAT EXCHANGER

The second domain corresponds to the copper wall.

Rectangle 2 (r2)

- I In the Geometry toolbar, click Rectangle.
- 2 In the Settings window for Rectangle, locate the Size and Shape section.
- **3** In the **Width** text field, type L.
- 4 In the **Height** text field, type H/5.
- 5 Locate the **Position** section. In the **y** text field, type -H/5.

## DEFINITIONS

Linear Projection 1 (linproj1)

- I In the Definitions toolbar, click 🖉 Nonlocal Couplings and choose Linear Projection.
- **2** Select Domain 2 only.
- 3 In the Settings window for Linear Projection, locate the Source Vertices section.
- 4 Select the Delta Activate Selection toggle button for Source vertex I.
- **5** Select Point 2 only.
- 6 Select the Del Activate Selection toggle button for Source vertex 2.
- **7** Select Point 5 only.
- 8 Select the Delta Activate Selection toggle button for Source vertex 3.
- 9 Select Point 3 only.
- **10** Locate the **Destination Vertices** section. Select the **Destination** toggle button for **Destination vertex 1**.
- II Select Point 2 only.
- **12** Select the **ID** Activate Selection toggle button for Destination vertex **2**.
- **B** Select Point 5 only.

Average 1 (aveop1)

- I In the Definitions toolbar, click 🖉 Nonlocal Couplings and choose Average.
- 2 In the Settings window for Average, locate the Source Selection section.
- **3** From the **Geometric entity level** list, choose **Boundary**.
- **4** Select Boundary 4 only.

Next, import variables that are needed to define the channel deformation and for postprocessing purposes.

## Variables I

- I In the Model Builder window, right-click Definitions and choose Variables.
- 2 In the Settings window for Variables, locate the Variables section.
- **3** Click **b** Load from File.
- 4 Browse to the model's Application Libraries folder and double-click the file dynamic\_wall\_heat\_exchanger\_variables.txt.

## ADD MATERIAL

- I In the Home toolbar, click 🙀 Add Material to open the Add Material window.
- 2 Go to the Add Material window.
- 3 In the tree, select Built-in>Water, liquid.
- 4 Click 🤏 Add to Component I (compl).
- 5 In the tree, select Built-in>Copper.
- 6 Click 🧐 Add to Component I (compl).
- 7 In the Home toolbar, click 👬 Add Material to close the Add Material window.

## MATERIALS

Copper (mat2) Select Domain 1 only.

#### DEFINITIONS

#### Ambient Properties 1 (ampr1)

- I In the Physics toolbar, click **=** Shared Properties and choose Ambient Properties.
- 2 In the Settings window for Ambient Properties, locate the Ambient Conditions section.
- **3** In the  $T_{\text{amb}}$  text field, type T0.

## HEAT TRANSFER IN SOLIDS AND FLUIDS (HT)

Now, define the settings of the Heat Transfer interface.

- I In the Model Builder window, under Component I (compl) click Heat Transfer in Solids and Fluids (ht).
- 2 In the Settings window for Heat Transfer in Solids and Fluids, locate the Physical Model section.
- **3** In the  $d_z$  text field, type W.
- **4** In the  $T_{\rm ref}$  text field, type T0.

## Fluid I

- I In the Model Builder window, under Component I (compl)> Heat Transfer in Solids and Fluids (ht) click Fluid I.
- **2** Select Domain 2 only.

## Initial Values 1

- I In the Model Builder window, click Initial Values I.
- 2 In the Settings window for Initial Values, locate the Initial Values section.
- **3** From the *T* list, choose **Ambient temperature (amprl)**.

## Inflow I

- I In the Physics toolbar, click Boundaries and choose Inflow.
- 2 Select Boundary 3 only.
- 3 In the Settings window for Inflow, locate the Upstream Properties section.
- **4** From the  $T_{ustr}$  list, choose **Ambient temperature (amprl)**.
- 5 Locate the Boundary Selection section. Click https://www.click.click.c
- 6 In the Create Selection dialog box, type Inlet in the Selection name text field.
- 7 Click OK.

Outflow I

- I In the Physics toolbar, click Boundaries and choose Outflow.
- **2** Select Boundary 7 only.
- 3 In the Settings window for Outflow, locate the Boundary Selection section.
- 4 Click 哧 Create Selection.
- 5 In the Create Selection dialog box, type Outlet in the Selection name text field.
- 6 Click OK.

## Heat Flux 1

- I In the Physics toolbar, click Boundaries and choose Heat Flux.
- 2 Select Boundary 2 only.
- 3 In the Settings window for Heat Flux, locate the Heat Flux section.
- 4 Click the **Heat rate** button.
- **5** In the  $P_0$  text field, type P0.

## LAMINAR FLOW (SPF)

The following instructions set the **Laminar Flow** interface active on the water domain only, and models the flow as incompressible by using a constant density in the simulation. The reference temperature is set in the Heat Transfer interface.

- I In the Model Builder window, under Component I (compl) click Laminar Flow (spf).
- **2** Select Domain 2 only.
- 3 In the Settings window for Laminar Flow, locate the Physical Model section.
- 4 From the Compressibility list, choose Incompressible flow.

## Inlet 1

- I In the Physics toolbar, click Boundaries and choose Inlet.
- 2 In the Settings window for Inlet, locate the Boundary Selection section.
- 3 From the Selection list, choose Inlet.
- 4 Locate the Boundary Condition section. From the list, choose Pressure.
- **5** Locate the **Pressure Conditions** section. In the  $p_0$  text field, type Pin.

## Outlet I

- I In the Physics toolbar, click Boundaries and choose Outlet.
- 2 In the Settings window for Outlet, locate the Boundary Selection section.
- 3 From the Selection list, choose Outlet.

## MESH I

## Mapped I

In the Mesh toolbar, click Mapped.

#### Size

- I In the Model Builder window, click Size.
- 2 In the Settings window for Size, locate the Element Size section.
- **3** From the **Calibrate for** list, choose **Fluid dynamics**.
- 4 From the Predefined list, choose Extra coarse.

Now, compute the stationary solution for the static configuration of the heat exchanger.

**5** In the **Home** toolbar, click **= Compute**.

## RESULTS

#### Temperature (ht)

The first default plot shows the temperature profile in the channel (see Figure 3).

Mass Flow Rate, Static Case

- I In the Results toolbar, click 8.85 e-12 More Derived Values and choose Integration> Line Integration.
- 2 In the Settings window for Line Integration, type Mass Flow Rate, Static Case in the Label text field.
- **3** Locate the Selection section. From the Selection list, choose Outlet.
- **4** Locate the **Expressions** section. In the table, enter the following settings:

| Expression  | Unit | Description    |
|-------------|------|----------------|
| spf.rho*u*W | g/s  | Mass flow rate |

## 5 Click **=** Evaluate.

Heat Transfer Coefficient, Static Case

- I In the **Results** toolbar, click (8.5) **Global Evaluation**.
- 2 In the Settings window for Global Evaluation, type Heat Transfer Coefficient, Static Case in the Label text field.
- 3 Click Replace Expression in the upper-right corner of the Expressions section. From the menu, choose Component I (compl)>Definitions>Variables>htc -Global heat transfer coefficient - W/(m<sup>2</sup>·K).
- 4 Click **= Evaluate**.

## DEFINITIONS

Now, update the model to define the dynamic wall.

Boundary Probe, Temperature

- I In the **Definitions** toolbar, click *Probes* and choose **Boundary Probe**.
- 2 In the Settings window for Boundary Probe, type Boundary Probe, Temperature in the Label text field.
- 3 Locate the Source Selection section. From the Selection list, choose Outlet.
- 4 Locate the Expression section. From the Table and plot unit list, choose degC.

## Boundary Probe, Flow Rate

I Right-click Boundary Probe, Temperature and choose Duplicate.

- 2 In the Settings window for Boundary Probe, type Boundary Probe, Flow Rate in the Label text field.
- 3 Locate the Probe Type section. From the Type list, choose Integral.
- 4 Locate the Expression section. In the Expression text field, type spf.rho\*u\*W.
- 5 In the Table and plot unit field, type g/s.

## Prescribed Deformation I

- I In the Definitions toolbar, click A Moving Mesh and choose Prescribed Deformation.
- 2 Select Domain 2 only.
- **3** In the **Settings** window for **Prescribed Deformation**, locate the **Prescribed Deformation** section.
- 4 Specify the *dx* vector as

| 0    | Х |
|------|---|
| disp | Y |

The **Moving Mesh** subtree, containing **Prescribed Deformation**, is only relevant for timedependent studies. In the next steps, disable **Moving Mesh** from **Study I** as this is a stationary study, and create a new time-dependent study accounting for moving mesh.

## STUDY I

Step 1: Stationary

- I In the Model Builder window, under Study I click Step I: Stationary.
- 2 In the Settings window for Stationary, locate the Physics and Variables Selection section.
- **3** Select the Modify model configuration for study step check box.
- 4 In the Physics and variables selection tree, select Component I (compl)>Definitions> Moving Mesh, Controls spatial frame.
- 5 Click (**Disable in Solvers**.
- 6 Click Control Frame Deformation.

## ADD STUDY

- I In the Home toolbar, click  $\sim\sim$  Add Study to open the Add Study window.
- 2 Go to the Add Study window.
- 3 Find the Studies subsection. In the Select Study tree, select General Studies> Time Dependent.
- 4 Click Add Study in the window toolbar.

5 In the Home toolbar, click  $\sim 2$  Add Study to close the Add Study window.

## STUDY 2

Step 1: Time Dependent

- I In the Settings window for Time Dependent, locate the Study Settings section.
- 2 In the **Output times** text field, type range(0, step, end).
- 3 Click to expand the Values of Dependent Variables section. Find the Initial values of variables solved for subsection. From the Settings list, choose User controlled.
- 4 From the Method list, choose Solution.
- 5 From the Study list, choose Study I, Stationary.

Prescribe a maximum time step to the solver.

Solution 2 (sol2)

- I In the Study toolbar, click The Show Default Solver.
- 2 In the Model Builder window, expand the Solution 2 (sol2) node, then click Time-Dependent Solver 1.
- **3** In the **Settings** window for **Time-Dependent Solver**, click to expand the **Time Stepping** section.
- 4 From the Maximum step constraint list, choose Constant.
- 5 In the Maximum step text field, type 1/(5\*freq).
- 6 In the Study toolbar, click **=** Compute.

During the computation, you can visualize how the mass flow rate and average outlet temperature vary in time with the displayed probe plots. Notice that after a number of periods the solution becomes identical over the periods, which indicates that the system has reached a pseudo-stationary state.

## RESULTS

Temperature (ht) I

The first default plot shows the temperature profile in the channel (see Figure 5).

- I In the Settings window for 2D Plot Group, locate the Plot Settings section.
- 2 From the Frame list, choose Spatial (x, y, z).
- 3 Locate the Color Legend section. From the Position list, choose Bottom.

4 In the Temperature (ht) I toolbar, click **O** Plot.

The probe plot can also be displayed by selecting the corresponding node (see Figure 4).

## Temperature and Flow Rate

- I In the Model Builder window, under Results click Probe Plot Group 9.
- 2 In the Settings window for ID Plot Group, type Temperature and Flow Rate in the Label text field.

Probe Table Graph 1

- I In the Model Builder window, expand the Temperature and Flow Rate node, then click Probe Table Graph I.
- 2 In the Settings window for Table Graph, locate the Data section.
- 3 In the Columns list, select Temperature (degC), Boundary Probe, Temperature.
- 4 Click to expand the Legends section. From the Legends list, choose Manual.
- **5** In the table, enter the following settings:

#### Legends

Temperature

- 6 Click to select row number 2 in the table.
- 7 Click **Delete**.

#### Table Graph 2

- I In the Model Builder window, right-click Temperature and Flow Rate and choose Table Graph.
- 2 In the Settings window for Table Graph, locate the Data section.
- **3** From the **Table** list, choose **Probe Table 3**.
- 4 From the Plot columns list, choose Manual.
- 5 In the Columns list, select spf.rho\*u\*W (g/s), Boundary Probe, Flow Rate.
- 6 Locate the Legends section. Select the Show legends check box.
- 7 From the Legends list, choose Manual.
- 8 In the table, enter the following settings:

## Legends

Flow Rate

## Temperature and Flow Rate

- I In the Model Builder window, click Temperature and Flow Rate.
- 2 In the Settings window for ID Plot Group, locate the Plot Settings section.
- **3** Select the **Two y-axes** check box.
- 4 In the table, select the Plot on secondary y-axis check box for Table Graph 2.
- 5 In the Temperature and Flow Rate toolbar, click **9** Plot.

## Mass Flow Rate, Static Case

Duplicate the two derived values defined in the first study and update them to compute the average over the last period of the flow rate and of the global heat transfer coefficient.

Mass Flow Rate, Dynamic Case

- I In the Model Builder window, right-click Mass Flow Rate, Static Case and choose Duplicate.
- 2 In the Settings window for Line Integration, type Mass Flow Rate, Dynamic Case in the Label text field.
- 3 Locate the Data section. From the Dataset list, choose Study 2/Solution 2 (sol2).
- 4 From the Time selection list, choose Interpolated.
- 5 In the **Times (s)** text field, type range(end-1/freq, step, end).
- 6 Locate the Data Series Operation section. From the Operation list, choose Average.
- 7 Click **=** Evaluate.

## Heat Transfer Coefficient, Dynamic Case

- I In the Model Builder window, right-click Heat Transfer Coefficient, Static Case and choose Duplicate.
- 2 In the Settings window for Global Evaluation, type Heat Transfer Coefficient, Dynamic Case in the Label text field.
- 3 Locate the Data section. From the Dataset list, choose Study 2/Solution 2 (sol2).
- 4 From the Time selection list, choose Interpolated.
- 5 In the Times (s) text field, type range (end-1/freq, step, end).
- 6 Locate the Data Series Operation section. From the Operation list, choose Average.

To create a 3D plot showing both the temperature at the bottom of the heat sink and the fluid velocity, follow the instructions below.

7 Click **= Evaluate**.

## Extrusion 2D 1

- I In the **Results** toolbar, click **More Datasets** and choose **Extrusion 2D**.
- 2 In the Settings window for Extrusion 2D, locate the Data section.
- 3 From the Dataset list, choose Study 2/Solution 2 (sol2).
- **4** Locate the **Extrusion** section. In the **z maximum** text field, type 0.01.

#### Velocity and Temperature 3D

- I In the **Results** toolbar, click **I 3D Plot Group**.
- 2 In the Settings window for 3D Plot Group, type Velocity and Temperature 3D in the Label text field.
- 3 Locate the Plot Settings section. Clear the Plot dataset edges check box.

## Velocity

- I Right-click Velocity and Temperature 3D and choose Surface.
- 2 In the Settings window for Surface, type Velocity in the Label text field.
- **3** Locate the **Expression** section. In the **Expression** text field, type **spf.U**.
- **4** In the **Velocity and Temperature 3D** toolbar, click **O** Plot.

#### Temperature

- I In the Model Builder window, right-click Velocity and Temperature 3D and choose Surface.
- 2 In the Settings window for Surface, type Temperature in the Label text field.
- **3** Locate the **Expression** section. From the **Unit** list, choose **degC**.
- 4 Locate the Coloring and Style section. From the Color table list, choose ThermalLight.

#### Deformation I

- I Right-click Temperature and choose Deformation.
- 2 In the Settings window for Deformation, locate the Expression section.
- **3** In the **x component** text field, type **0**.
- 4 In the y component text field, type -0.005.
- **5** In the **z component** text field, type **0**.
- 6 Locate the Scale section. Select the Scale factor check box.
- 7 In the associated text field, type 1.
- 8 In the Velocity and Temperature 3D toolbar, click **O** Plot.

## Temperature (ht) 1

Finally, create an animation showing the shape of the channel and the temperature distribution over time.

I In the Model Builder window, click Temperature (ht) I.

Animation I

- I In the Temperature (ht) I toolbar, click **IIII** Animation and choose Player.
- 2 In the Settings window for Animation, locate the Frames section.
- **3** From the Frame selection list, choose All.
- 4 Right-click Animation I and choose Play.

18 | DYNAMIC WALL HEAT EXCHANGER